# คู่มือการใช้งานระบบอีเลิร์นนิ่ง

### www.thaielderlycare.org

<u>www.thaielderlycare.org</u> จัดทำในรูปแบบ Responsive Design ซึ่งส่วนติดต่อผู้ใช้งานสามารถ ตอบสนองกับ โทรศัพท์มือถือสมาร์ท โฟนและแท็บเล็ตและการเรียนรู้ผ่านคอมพิวเตอร์ / โน๊ตบุ๊ค ได้

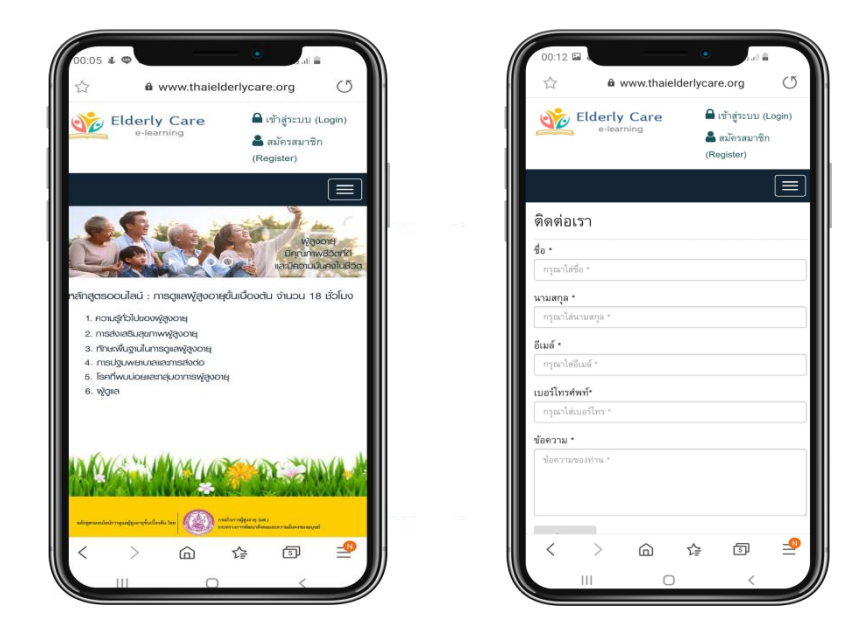

ระบบ E-learning หลักสูตรออนไลน์การดูแลผู้สูงอาขุขั้นเบื้องต้น มีดังนี้: หน้าหลัก: หน้าสำคัญที่จะแสดงโลโก้ หรือภาพแสดงจุดสำคัญที่สุดของเว็บไซต์

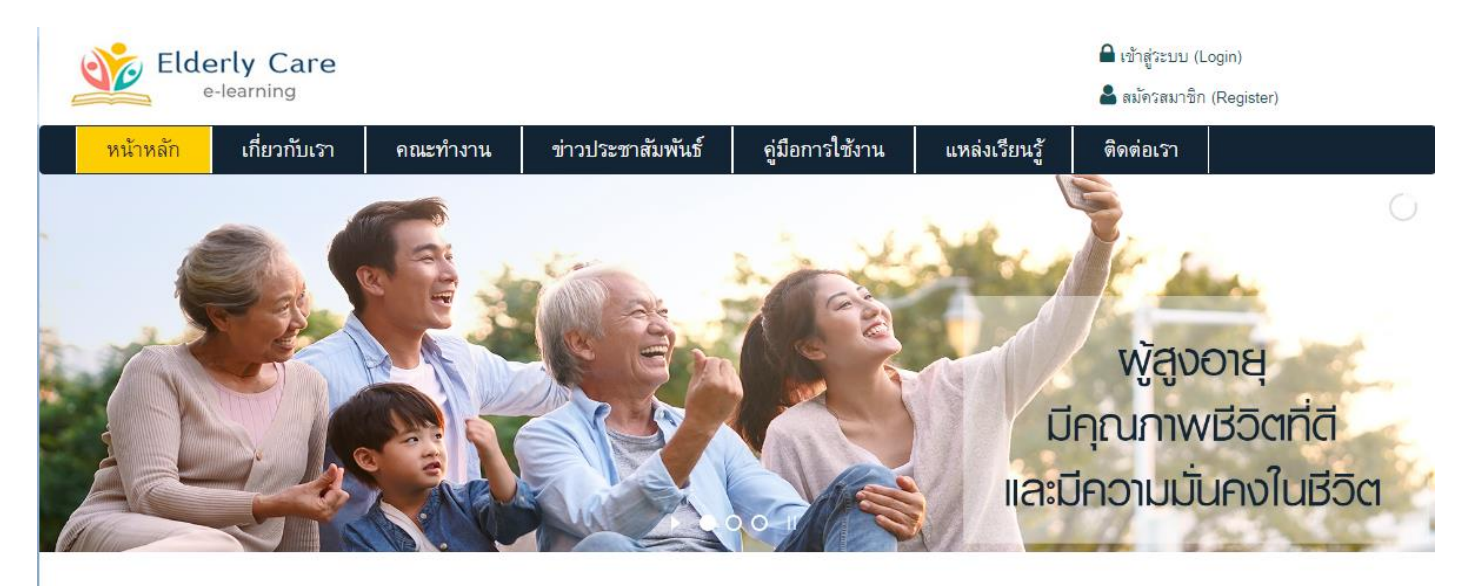

หลักสูตรออนไลน์ : การดูแลพู้สูงอายุขั้นเบื้องต้น จำนวน 18 ชั่วโมง

เมื่อเข้าสู่หน้าหลักระบบ E-learning หลักสูตรออนไลน์การดูแลผู้สูงอายุขั้นเบื้องต้น ของเว็บไซต์ www.thaielderlycare.org มีดังนี้คือ

| หน้าหลัก          | : หน้าเริ่มหน้าเว็บหลัก หรือหน้าเริ่มต้นของเว็บไซต์          |
|-------------------|--------------------------------------------------------------|
| เกี่ยวกับเรา      | : เป็นข้อมูลเกี่ยวกับองค์กรผู้ดำเนินงานเว็บไซต์              |
| ข่าวประชาสัมพันธ์ | : ข้อมูลและข่าวสาร สำหรับผู้เรียน                            |
| คู่มือการใช้งาน   | : ดาวน์โหลดคำแนะนำหรือคู่มือต่าง ๆ                           |
| แหล่งเรียนรู้     | : ดาวน์โหลดไฟล์และการเชื่อมโยงลิงก์ ไปยังแหล่งเรียนรู้ต่าง ๆ |
| ติดต่อเรา         | : แสดงชื่อองค์กร ที่อยู่ หมายเลขโทรศัพท์                     |

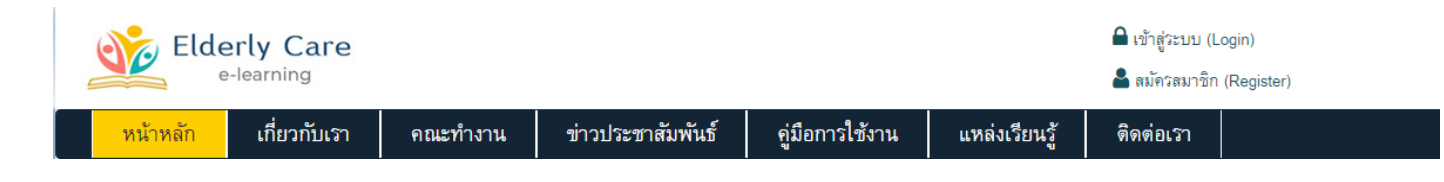

#### 1.หน้าหลัก: หน้าสำคัญที่จะแสดงโลโก้ หรือภาพแสดงจุดสำคัญที่สุดของเว็บไซต์

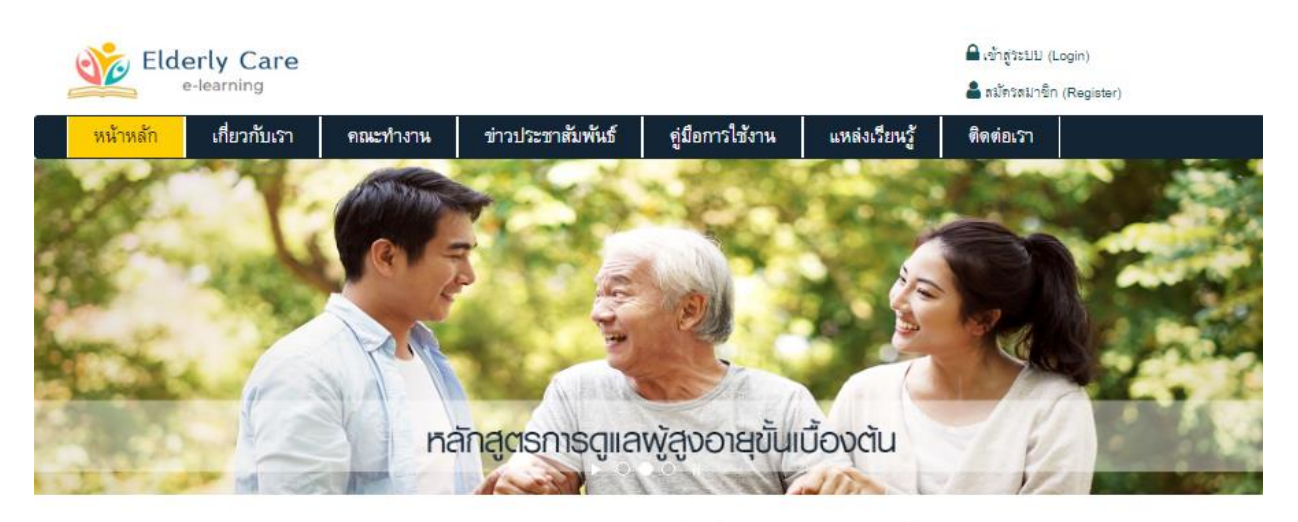

หลักสูตธออนไลน์ : การดูแลพู้สูงอายุขั้นเบื้องต้น จำนวน 18 ชั่วโมง

- ความรู้ทั่วไปของพู้สูงอายุ
- 2. การส่งเสริมสุขภาพพู้สูงอายุ
- ทักษะพื้นฐานในการดูแลพู้สูงอายุ
- 4. การปฐมพยาบาลและการส่งต่อ
- 5. โรคที่พบบ่อยและกลุ่มอาการพู้สูงอายุ

| e-learning                                                                                                    |                                                                                                    |                                               |               | 💄 สมัค | รสมาชิเ | n (Reg     | jister)     |     |            |   |
|----------------------------------------------------------------------------------------------------|----------------------------------------------------------------------------------------------------|-----------------------------------------------|---------------|--------|---------|------------|-------------|-----|------------|---|
| หน้าหลัก <mark>เกี่ยวกับเวา</mark> คณะทำงาน                                                                                                    | ข่าวประชาสัมพันธ์                                                                                           | คู่มือการใช้งาน                               | แหล่งเรียนรู้ | ติดต่อ | สา      |            |             |     |            |   |
| ยวกับเรา                                                                                                    |                                                                                                    |                                               |               |        |         |            |             |     |            |   |
| บทเ                                                                                                    | ຳ                                                                                                    |                                               |               | þiris  | sak_sw  | v@hot      | mail.c      | om  |            |   |
| ด้วยสถานการณ์การเปลี่ยนแปลงของสังคมไทย ทิศา                                                                                                    | ทางการเพิ่มจำนวนประชากรผู้สูงอายุมีเ                                                                        | เนวโน้มสูงขึ้น                                |               |        |         |            |             |     |            |   |
| อย่างต่อเนื่อง ส่งผลให้ในอนาคตอันใกล้ประเทศไทยจะเข้าสู่ร่                                                                                                    | โงคมสูงอายุอย่างสมบูรณ์ (Complete-                                                                          | aged society)                                 |               |        |         | เข้า       | สู่ระบบ     | J   |            |   |
| กลาวคอมประชาการผูสูงอายุรอยละ 20 ของประชากรทงบ<br>ปัจจุบันวิลีการดำเนินชีวิตของประชากรในสังคมส่วนใหญ่เปลี<br>ออนไลน์เข้ามามีบทบาทและมีอิทธิพลต่อการคำเนินชีวิต อีกา | ระเทศ ขงคาดการวาจะเกดขนเนบ<br>เขนแปลงรูปแบบการใช้ชีวิตจากเดิม ไ<br>ทั้งรูปแบบการเรียนรู้ในปัจจุบันที่เปิดโย | 2564 รวมถง<br>โดยที่สื่อสังคม<br>มกาสให้ทุกคน |               |        |         | ดีมรา      | หัดฝาน      | 4?  |            |   |
| สามารถเข้าถึงได้อย่างสะดวกรวดเร็วมากยิ่งขึ้น ทั้งนี้เพื่อเป็น                                                                                                    | การเตรียมความพร้อมในการเปลี่ยนเ                                                                             | เปลงและการ                                    |               | 0      |         | กันยา      | ยน 25       | 63  |            |   |
| สงเสรมไหทุกคนเขาถงความรูความเขาใจในการดูแลผูสูงอายุ<br>จัดทำหลักสตรออนไลน์ : การดแลผัสงอายชั้นเบื้องต้น จำนว                                                        | อยางถูกตองและเหมาะสมกรมกจการ<br>พบ 18 ชั่วโมง (Elderly Care e-lear                                          | ผูสูงอายุจงได<br>nine) เพื่อเพิ่ม             |               | 9.     | Ð.      | <b>H</b> . | <b>₩</b> Ω. | ମ.  | <b>a</b> . | ε |
| ช่องทางในการเข้าถึงหลักสูตรการดูแลผู้สูงอายุ และส่งเสริมท                                                                                                    | กษะความรู้ ความเข้าใจในการดูและ                                                                             | ผู้สูงอายุให้กับ                              |               |        | 1       | 2          | 3           | - 4 | 5          |   |
| ผู้ดูแลผู้สูงอายุในครอบครั้ว อาสาสมัครหรือผู้ที่สนใจ ให้สามา                                                                                                    | ารถดูแลผู้สูงอายุได้อย่างมีคุณภาพตรงง                                                                       | ทามมาตรฐาน                                    |               | 7      | 8       | 9          | 10          | 11  | 12         |   |
| ส่งผลให้ผู้สูงอายุมีคุณภาพชีวิตที่ดีต่อไป                                                                                                    |                                                                                                    |                                               |               | 14     | 15      | 16         | 17          | 18  | 19         |   |
|                                                                                                    |                                                                                                    |                                               |               | 21     | 22      | 23         | 24          | 25  | 26         |   |
|                                                                                                    |                                                                                                    |                                               |               |        |         |            |             |     |            |   |

#### 2. เกี่ยวกับเรา: เป็นส่วนอธิบายความสำคัญและวัตถุประสงค์ของหลักสูตร

### 3. ข่าวประชาสัมพันธ์: ผู้เรียนสามารถรับข้อมูลและข่าวสารต่างๆ เกี่ยวกับการเรียนได้

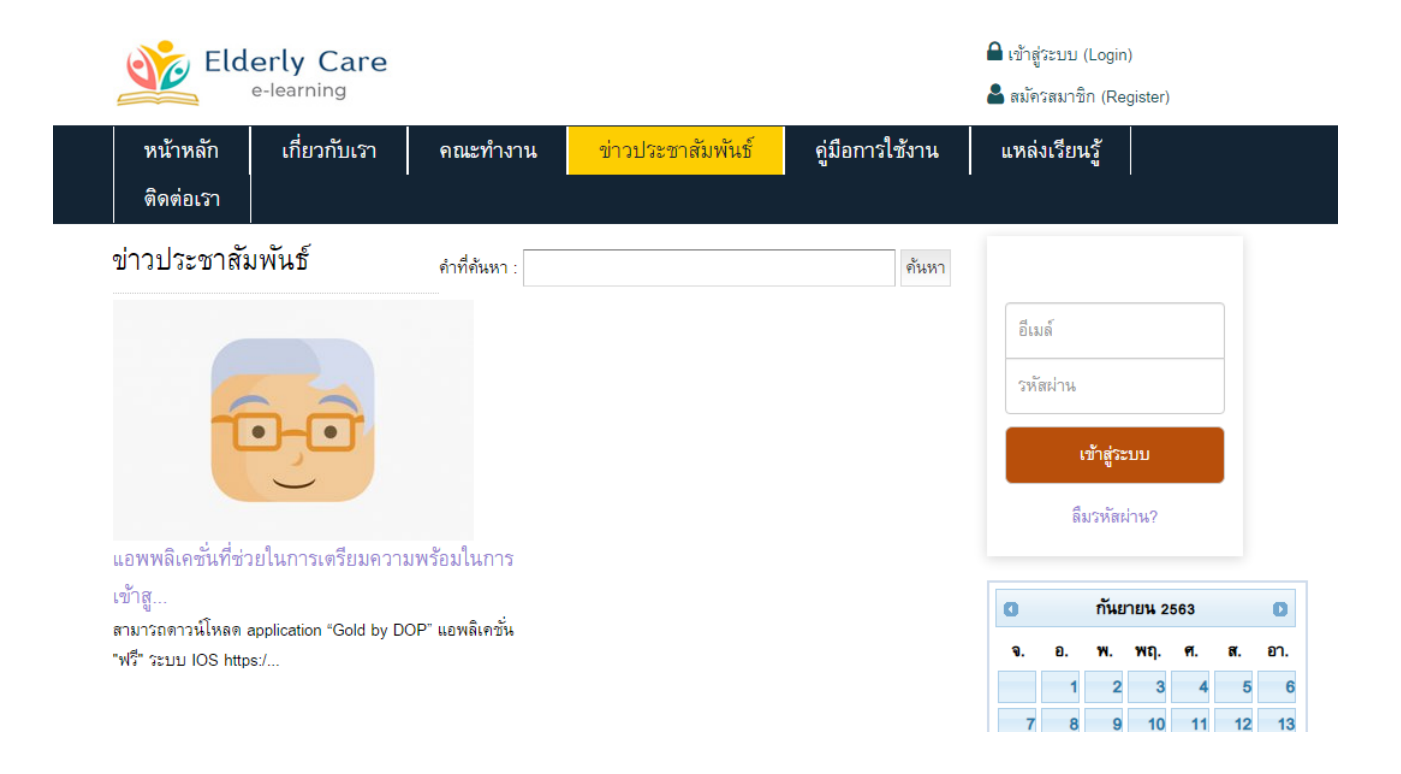

### 4. คู่มือการใช้งาน:ดาวน์โหลดคู่มือการใช้งาน

| Elderly Care                              |                           |                   |                 |               | 🔒 เข้าสู่ระบบ (Login)<br>🍰 สมัครสมาชิก (Register) |
|-------------------------------------------|---------------------------|-------------------|-----------------|---------------|---------------------------------------------------|
| หน้าหลัก เกี่ยวกับเรา                     | คณะทำงาน                  | ข่าวประชาสัมพันธ์ | คู่มือการใช้งาน | แหล่งเรียนรู้ | ดิดต่อเรา                                         |
| คู่มือการใช้งาน                           |                           |                   |                 |               |                                                   |
| เอกสารคู่มือการใช้งานที่สามารถพิมพ์ออกมาเ | พื่อศึกษาวิชีการใช้งานได้ |                   |                 |               | webadmin@thaielderlycare.org                      |
| ชื่อคู่มือ                                |                           |                   | เอกสาร          | วิดีโอ        |                                                   |
| มีทรเบาระวดาษ                             |                           |                   | ស្មេរ តែ        |               | ເຫັງສູ່ຈະນນ                                       |
|                                           |                           |                   |                 |               | ลีมรหัดผ่าน?                                      |
|                                           |                           |                   |                 |               | <ul> <li>กันยายน 2563</li> </ul>                  |
|                                           |                           |                   |                 |               | จ. อ. พ. พฤ. ศ. ส. อา.                            |
|                                           |                           |                   |                 |               | 7     8     9     10     11     12     13         |

# 5. แหล่งเรียนรู้: ดาวน์โหลด ใฟล์และการเชื่อมโยงลิงค์ ใปยังแหล่งเรียนรู้ภายนอกต่างๆ

| Elderly<br>e-lea             | y Care               |                           |                   |                 |          |             | 🔒 เข้าสู่ระบบ (Login)<br>🌲 สมัครสมาชิก (Register) |
|------------------------------|----------------------|---------------------------|-------------------|-----------------|----------|-------------|---------------------------------------------------|
| หน้าหลัก เก็                 | 1ี่ยวกับเรา          | คณะทำงาน                  | ข่าวประชาสัมพันธ์ | คู่มือการใช้งาน | แหล่     | บเรียนรู้   | ติดต่อเรา                                         |
| หล่งความรู้                  |                      |                           |                   |                 | นักสังคม | สงเคราะห์ 🗸 |                                                   |
| หล่งความรู้                  |                      |                           |                   |                 | Link     | ดาวน์โหลด   | wahadmin@thaialdarlucara.org                      |
| างแผนการเงินก่อนเกษียง       | ณ ยิ่งเร็วยิ่งดี Sma | art 60 สูงวัยอย่างสง่า    |                   |                 | Link     |             | webaumin@inaleldenycare.org                       |
| ช้ชีวิตบั้นปลายอย่างมีควา    | เมลุข คุณก็ทำได้ เ   | กื้อกูลผู้สูงวัย สังคมไทย | มน่าอยู่          |                 | Link     |             |                                                   |
| ุ่มือสถานการณ์ผู้สูงอายุ บี  | Ĵ 2561               |                           |                   |                 | Link     | ดาวน์โหลด   |                                                   |
| ม่ลัม ไม่ลืม ไม่ซึมเคร้า กิเ | นข้าวอร่อย           |                           |                   |                 | Link     | ดาวน์โหลด   | เข้าสู่ระบบ                                       |
| มุดเบาใจ                     |                      |                           |                   |                 | Link     | ดาวน์โหลด   | Augurianian O                                     |
|                              |                      |                           |                   |                 |          |             | BIAN OFISIPY I PD:                                |
|                              |                      |                           |                   |                 |          |             | 0 กันยายน 2563 0                                  |
|                              |                      |                           |                   |                 |          |             | จ. อ. พ. พฤ. ศ. ส. อา                             |
|                              |                      |                           |                   |                 |          |             | 1 2 3 4 5                                         |
|                              |                      |                           |                   |                 |          |             | 7 8 9 10 11 12                                    |
|                              |                      |                           |                   |                 |          |             | 14 15 16 17 18 19 2                               |

### 6. ติดต่อเรา: แสดงชื่อองค์กร ที่อยู่ เบอร์ โทรศัพท์

| Elderly Care                         |                                             |                             |                                                                                                    | 🖨 เข้าสู่ระบบ (Login)<br>ᆇ สมัครสมาชิก (Register)                                                                                                    |
|--------------------------------------|---------------------------------------------|-----------------------------|----------------------------------------------------------------------------------------------------|----------------------------------------------------------------------------------------------------|
| หน้าหลัก เกี่ยวกับเรา                | คณะทำงาน ข่าวประชาสัมพันธ์                  | คู่มือการใช้งาน             | แหล่งเรียนรู้                                                                                                    | ติดต่อเรา                                                                                                    |
| ดิดต่อเรา                            |                                             |                             |                                                                                                    |                                                                                                    |
| ชื่ <b>อ *</b><br>กรุณาใต้ชื่อ *     | <b>นามสกุด *</b><br>กรุณาใส่นามสกุด *       | ♥ ที่อยู่                   | กองส่งเ<br>กรมกิจ                                                                                                    | สริมสวัสดิการและคุ้มครองสิทธิผู้สูงอายุ<br>การผู้สูงอายุ<br>การผู้สุดอายุ                                                                                                    |
| อ <b>ีเมล์ *</b><br>กรุณาใต่อีเมล์ * | <b>เบอร์โทรคัพท์*</b><br>กรุณาได่เบอร์โทร * | <u>ເ</u> ໂກກ                | อาคารม<br>เขตราช<br>วัพท์ 0-2642                                                                                                    | หาหลวยบขม ชน 10 เลขท 539/2 ถนนสวยขุชยา<br>เหว็ กรุงเทพฯ 10400<br>-4336                                                                                                    |
| <b>ข้อความ *</b><br>ข้อความของท่าน * |                                             | ແມ່ເຫວ<br>ແມ່ອີເມຍ<br>ເວັບໄ | สาร 0-2642<br>ร์ rdf.dop<br>ไซต์ www.do                                                                                                    | -4336<br>@gmial.com<br>pp.go.th                                                                                                    |
| ส่งข้อความ<br>* กรุณากรอกให้ครบถ้วน  |                                             | R.                          | Victors Monument a<br>suprocessing to the super-<br>King Power Rangman<br>Shou Power Rangman<br>ATCHATHEWI<br>Lu n 3 Jos Ln 3<br>Phaya Tialo<br>Phaya Tialo<br>Pristunant Pristunant | THANON<br>PHAYA THAI<br>U 13 A MU<br>MIC CONTRACTOR<br>CONTRACTOR<br>C |

การสมัครสมาชิก

เชื่อมต่ออินเตอร์เน็ต และพิมพ์ www.thaielderlycare.org จะพบกับหน้าจอหลักของระบบ

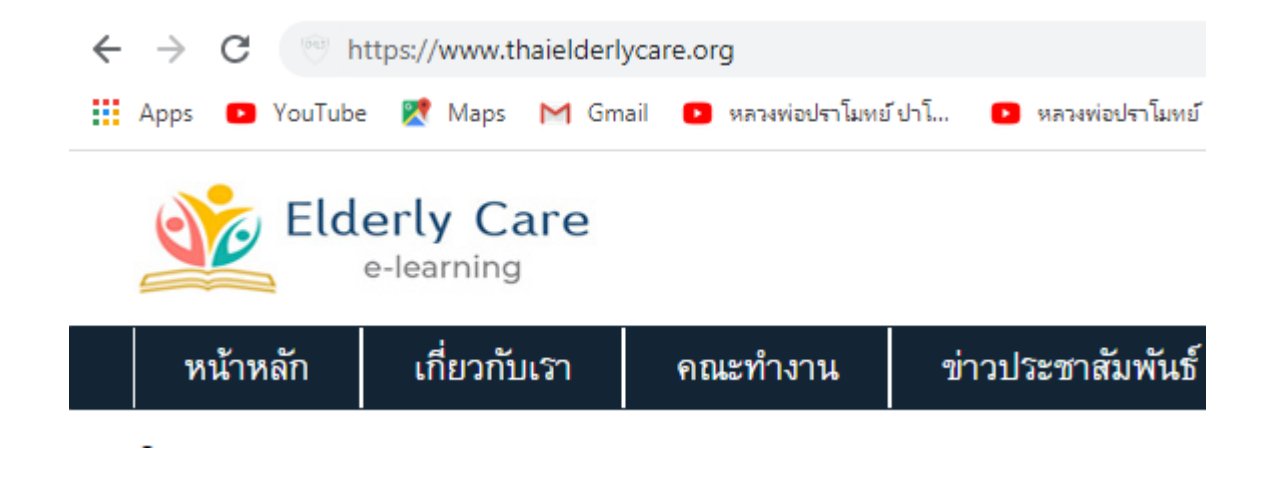

# เริ่มต้นด้วยการสมัครสมาชิก

# กรอกข้อมูลการสมัครสมาชิก ทั้งหมดให้ครบถ้วน

ระบบจะให้กรอกข้อมูลสมัครสมาชิก 3 ส่วนได้แก่

<u>ส่วนที่</u> 1 ข้อมูลสมัครสมาชิก พิมพ์ email address ที่ใช้งานจริงเนื่องจากระบบจะเก็บอีเมล์ สำหรับการส่งข้อมูลต่างๆ กำหนดรหัสผ่านที่ต้องการ กดถัดไป

<u>ส่วนที่</u> 2 ข้อมูลส่วนตัวเช่น ชื่อ นามสกุลวันเดือนปีเกิด ระดับการศึกษาเบอร์ โทร ฯลฯ ในกรณีที่ยังกรอกไม่ครบ (ในช่องที่จำเป็นต้องกรอก ระบบจะให้กรอกให้เรียบร้อย)

<u>ส่วนที่</u>3 ข้อมูลการทำงานเช่น อาชีพ หน่วยงาน และให้เลือกกลุ่มการเรียน ในกรณีที่ยังกรอก ไม่ครบ (ในช่องที่จำเป็นต้องกรอก ระบบจะให้กรอกให้เรียบร้อย)

| Elderly Care                            |                                                                                                    | 🖨 เข้าสู่ระบบ (Login)<br>🏝 สมัครสมาชิก (Register)                                                                                                    |
|-----------------------------------------|----------------------------------------------------------------------------------------------------|----------------------------------------------------------------------------------------------------|
| หน้าหลัก เกี่ยวกับเรา                   | คณะทำงาน ข่าวประชาสัมพันธ์ <mark>ดู่มือการใช้งาน</mark> แหล่งเรียนรู้                                | ดิดต่อเรา                                                                                                    |
| สมัครสมาชิก ข้อมูลส่วน                  | กัว ข้อมูลการทำงาน                                                                                   |                                                                                                    |
| <mark>อีเมล์ *</mark><br>E-mail address | อีเบล์<br>กรุณากวอกอีเมล์ที่ใช้งานจริง เมื่อท่านลืมวหัลผ่าน ระบบจะส่งลิงก็ไป<br>ที่อีเมล์ที่ท่านกรอก | webadmin@thaielderlycare.org                                                                                                    |
| วหัสผ่าน *<br>Password                  | วทัศงาน<br>* กรอก 0-9 , a – z                                                                        | เข้าสู่ระบบ<br>ดีมวพัสฝาน?                                                                                                    |
| ยืนยันวหัสผ่าน *<br>Repeat Password     | ยืนบันวทัดฝาน<br>กรอกให้เหมือนกับวรหัดฝานที่กรอกไว้<br>บ้อนกลับ ถืดไป เตรีจลิ้น                      | ทันยายน 2563         D           จ.         อ.         พ.         พฤ.         ศ.         อา.           1         2         3         4         5         6           7         8         9         10         11         12         13 |

\*\*ส่วนที่3 จะมีการสมัครสมาชิกจดหมายข่าว หากต้องการรับจดหมายข่าวผ่านทางอีเมล์ กรุณาคลิกลูกศร ที่กล่องเพื่อรับข้อมูลผ่านอีเมล์ที่สมัครไว้

| Eldo Eldo   | erly Care<br>e-learning                    | 2                                                         |                                              |                 |               |
|-------------|--------------------------------------------|-----------------------------------------------------------|----------------------------------------------|-----------------|---------------|
| หน้าหลัก    | เกี่ยวกับเรา                               | คณะทำงาน                                                  | ข่าวประชาสัมพันธ์                            | ดู่มือการใช้งาน | แหล่งเรียนรู้ |
| สมัครสมาชิก | ข้อมูลส่วนดัว                              | ข้อมูลการทำงาน                                            |                                              |                 |               |
|             | คำนำหน้าชื่อ<br>Title<br>ชื่อ<br>Firstname | พิมพ์ดำนำหน้าชื่อที่ต้องการให้แ<br>โปลออ สี่              | สดงในประกาศนียบัตรของท่                      | 734             |               |
|             | นามสกุล<br>Lastname                        | เบรตระบุขย หเมสกุล ทตรงกบร<br>ทำประกาศนียบัตรและบันทึกข้อ | หม เยเลขบดงบงะขาขนเพยเ<br>มูลการเรียนของท่าน | D 636/7 7 2 UV  |               |
|             | เพศ<br>Gender                              | ชาย 🔻                                                     | )                                            |                 |               |
|             | อายุ                                       | 25-30 ปี ·                                                | )                                            |                 |               |

# เมนูส่วนตัว เมนูส่วนตัวจะประกอบด้วย 6 เมนู ดังนี้

|                      | แก้ไขข้อมูลส่วนตัว สำหรับแก้ไขข้อมูลสมาชิก เช่น                     |
|----------------------|---------------------------------------------------------------------|
| 🕺 แก้ไขข้อมูลส่วนตัว | การเปลี่ยนข้อมูลการศึกษา เปลี่ยนข้อมูลการทำงาน เป็นต้น              |
|                      | ห้องเรียนสำหรับแสดงบทเรียนในระบบ และบทเรียนที่ได้เลือก              |
| 💻 ห้องเรียน          | ความก้าวหน้าในการเข้าเรียน                                          |
|                      | ขอสอบใหม่ หากผู้เรียนสอบไม่ผ่าน สามารถขอสอบใหม่ได้                  |
| 🖉 ขอสอบใหม่          | โดยเฉพาะบทเรียนที่สอบไม่ผ่าน และคลิกลูกศรสีเขียว เพื่อทำ            |
|                      | ข้อสอบใหม่ เป็นไปตามเงื่อนไขที่กำหนด                                |
|                      | เมื่อผู้เรียนสอบผ่านตามมาตรฐานที่กำหนด ผู้เรียนสามารถพิมพ์          |
| < พิมพ์ประกาศนียบัตร | ประกาศนียบัตรได้ โดยคลิกที่เมนู "พิมพ์ประกาศนียบัตร" ระบบจะแสดง     |
|                      | บทเรียนที่ผ่านสัญลักษณ์ เครื่องพิมพ์ขึ้นมา จากนั้นคลิกแล้วสั่งพิมพ์ |
|                      | แสดงความคืบหน้าของผู้เรียนเป็นรายวิชา แสดงเป็นตัวเลขร้อยละ          |
| 🚄 ดวามคืบหน้า        | พร้อมแถบแสดงสถานะ ซึ่งผู้เรียนสามารถ กดยกเลิกการเรียน               |
|                      | ทั้งหมดได้ เมื่อต้องการเรียนใหม่ทั้งหมด เมื่อกดแล้ว ความคืบหน้า     |
|                      | วิชาจะเป็นศูนย์                                                     |
| 🚥 น้องสนุทยอ         | เป็นห้องสำหรับพิมพ์คำถามต่างๆ ซึ่งผู้ดูแลระบบจะตรวจสอบ              |
| ночанни              | คำถามของท่าน หลังจากนั้น จึงจะตอบ และแสดงผลออกมา                    |
|                      |                                                                     |

### การแก้ไขข้อมูลส่วนตัว

คลิกที่เมนู <u> แก้ไขข้อมูลส่วนตัว</u> ระบบจะแสดงหน้าจอ ให้สามารถเข้าไปแก้ไขข้อมูลในส่วนของการสมัครสมาชิก สามารถแก้ไขในส่วนของรหัสผ่านเท่านั้น ในส่วนของข้อมูลส่วนตัว และข้อมูลการทำงานแก้ไขได้หมด เมื่อทำการ แก้ไขแล้วให้คลิกที่ปุ่ม "บันทึกข้อมูล"

| Eld 👔       | erly Care             |                                                                   |                                                         |                 |               | 🔒 ออกจากระบ         | าย (Logout)                                                            |
|-------------|-----------------------|-------------------------------------------------------------------|---------------------------------------------------------|-----------------|---------------|---------------------|------------------------------------------------------------------------|
| หน้าหลัก    | เกี่ยวกับเรา          | คณะทำงาน                                                          | ข่าวประชาสัมพันธ์                                       | คู่มือการใช้งาน | แหล่งเรียนรู้ | ติดต่อเรา           |                                                                        |
| สมัครสมาชิก | ข้อมูลส่วนตัว         | ข้อมูลการทำงาน                                                    |                                                         |                 |               | unkad               | ยินดีต้อนรับคุณ :                                                      |
|             | คำนำหน้าชื่อ<br>Title | นาย<br>พิมพ์ดำนำหน้าชื่อที่ต้องกา                                 | รให้แสดงในประกาศนียบัตรของห                             | 1716            |               | webaar<br>[แก้ไขข้อ | min@unaleidenycare.org<br>เมูลส่วนตัว ] [ ผู้ดูแลริะบบ ]<br>ออกจากระบบ |
|             | ชื่อ<br>Firstname     | นัฐนันท์<br>โปรดระบุชื่อ นามสกุล ที่ดร<br>ทำประกาศนียบัดรและบันท์ | งกับหมายเลขบัตรประชาชนเพื่อ<br>ก็กข้อมูลการเรียนของท่าน | ใช้ในการจัด     |               | 🔔 แก้ไ              | ไขข้อมูลส่วนตัว<br>มรียม                                               |
|             | นามสกุล<br>Lastname   | ลิ้มพรชัยเจริญ                                                    |                                                         |                 |               | <u> </u>            | สอบใหม่                                                                |
|             | เพศ<br>Gender         | ชาย                                                               | <b>v</b>                                                |                 |               | 🚖 พิม               | พ์ประกาศนียบัตร                                                        |
|             |                       | 25-30 <b>1</b>                                                    | •                                                       |                 |               | 🦨 ควา               | ามคืบหน้า                                                              |

#### การเข้าบทเรียน

เมื่อเข้าสู่ระบบแล้ว ท่านจะพบหน้าต่างห้องเรียน ท่านสามารถเข้าสู่บทเข้าบทเรียนได้โดยกลิกที่ปุ่มหลัง หลักสูตรที่ท่านต้องการเรียน

| Elderly Care                                                                  |               |              |                      | ם ออกจากวิะบบ (Logout)                               |
|-------------------------------------------------------------------------------|---------------|--------------|----------------------|------------------------------------------------------|
| หน้าหลัก เกี่ยวกับเรา คณะทำงาน ข่าวประช                                       | าสัมพันธ์ คู่ | มือการใช้งาน | แหล่งเรียนรู้        | ดิดต่อเรา                                            |
| Module                                                                        | ความก้าวหน้า  | ถาม-ดอบ      | คลิกเพื่อเข้าบทเรียน | ยินดีต้อนรับคุณ :                                    |
| ความรู้ทั่วไปของผู้สูงอายุ                                                    |               |              |                      | webadmin@thaielderlycare.org                         |
| การเปลี่ยนแปลงในผู้สูงอายุ<br>โดย ทีมผู้เชี่ยวชาญ                             | 11%           | P            | เข้าบทเรียน          | [ แก้ไขข้อมูลส่วนตัว ] [ ผู้ดูแลระบบ ]<br>ออกจากระบบ |
| สิทชิและสวัสดิการผู้สูงอายุ รักษาพยาบาล เบี้ยยังซีพผู้สูงอายุ เบี้ย           |               |              |                      |                                                      |
| ยังซีพคนพิการ<br>โดย ทีมผู้เชี่ยวซาญ                                          | 0%            | 9            | เข้าบทเรียน          | 🔍 แก้ไขข้อมูลส่วหตัว                                 |
| เจตคดิด่อผู้สูงอายุ<br>โดย ทีมผู้เซี่ยวชาญ                                    | 0%            | 9            | เข้าบทเรียน          | 💻 ห้องเรียน                                          |
| การอยู่ร่วมกันและความเข้าใจซึ่งกันและกัน(การสื่อสารที่เหมาะสม<br>ทักษะการฟัง) | 0%            |              | เข้าบทเรียน          | 🖉 ขอสอบใหม่                                          |
| โดย ทีมผู้เชี่ยวชาญ                                                           |               |              |                      | 🔶 เพิ่มพ์ประกาศนียบัตร                               |
| การเดรียมความพร้อม<br>โดย ทีมผู้เชี่ยวชาญ                                     | 0%            | Ģ            | เข้าบทเรียน          | ดวามดีบหน้า                                          |

การทำแบบทคสอบก่อนเรียน (Pre(-test)

• เมื่อเข้าสู่หน้าต่างการเรียน เริ่มตั้งแต่การทำ Pre- test ทำแบบทคสอบ

เมื่อคลิกปุ่ม "เริ่มทำแบบทคสอบ "ระบบจะให้ท่านยืนยันอีกครั้งว่าต้องการเริ่มทำแบบทคสอบหรือไม่
 เมื่อเลือก OK แล้วต้องทำทันที ห้ามปิด/ห้ามเลิก เพราะระบบจะบันทึกข้อมูลของท่านทันที

• หากยังไม่พร้อมทำแบบทคสอบ ให้กลิก Cancel

| umit (neoduction)                                                                                                    | TWE                                                                                                    | แล้วสิทธิ์ไดย องท์การยูโนรฟประเทศไทย"                                                                                                    |                                          |
|----------------------------------------------------------------------------------------------------|----------------------------------------------------------------------------------------------------|----------------------------------------------------------------------------------------------------|------------------------------------------|
| <ul> <li>Libert i Maccacality</li> <li>Libert i Maccacality</li> <li>Libert i Maccacacality</li> <li>Libert i Maccacacality</li></ul>                                                                                                    | รายละเอียด :<br>แบบทาดสอบก่อนเรียน (F<br>เรียน ระบบจะแจ็งคะแหนศ<br>รู้<br>เริ่มก่างท่างแบบพลสอบได้ : 16<br>เวลาไขกางท่างแบบพลสอบ<br>จำนวมสากาม : 0 ธือ | ขมมหลสอม Pre-test<br>Pre-test) เชื่อกลสอบความรู้การแห้วไขก่อนการ<br>อนกลสอบไท้กำนทรายแต่จะไม่มีผลไก ๆ ต่อการเรือน<br>ส. 2560 - 18 ส.ต. 2570<br> |                                          |
| Immensionanenges<br>The Schröding sandinges<br>Schröding Schrödinges<br>Schrödinges<br>Schr |                                                                                                    | เริ่มห้าแบบทดสอบได้ : 18<br>This site says<br>คุณต้องการที่จะเริ่ม ห่าแบบทดสอบ                                                                  | ก.ค. 2560 - 18 ส.ค. 2570<br>><br>หรือไม่ |
| $\bigtriangleup$                                                                                                    |                                                                                                    | ОК                                                                                                    | Cancel                                   |
| กรณีที่ไม่ต้องการเห็นแถบ<br>ลิกลูกศรสีดำตรงกลางเพื่อง                                                                                                    | เมนู<br>ช้อนแถบเมนูได้                                                                                                    |                                                                                                    |                                          |

- ให้ทำแบบทคสอบแต่ละข้อให้กรบถ้วน ภายในกรั้งเดียวไม่กวรปิคระบบก่อนทำเสร็จ
- เมื่อทำแบบทคสอบก่อนเรียนเสร็จเรียบร้อยแล้ว ให้กคที่ ตกลง เพื่อยืนยันการส่งคำตอบ

| <ul> <li>ก. เทยบองกนการกลาแกลงกนองนนาสุมคนตามถูกกา<br/>0 ข. ผ้แจ้ง/นำเด็กส่งอาจไม่ให้ความร่วมมือ หรือติดต่อไม่ไ</li> </ul> |                                                         |      |
|----------------------------------------------------------------------------------------------------|---------------------------------------------------------|------|
| This site says                                                                                                    | <ul> <li>ามวุนแรงต่อเตก<br/>เดและรอบคอบในกระ</li> </ul> | บวนก |
| เณด้องการที่จะสงค่าดอบนี้หรือไม่<br>)k = สงคำดอบ<br>Jancel = กลับมาตรวจสอบคำดอบ                                            |                                                         |      |
| Don't let this page create more messages                                                                                   |                                                         |      |
| OK Cancel                                                                                                    | ด ได้แก่                                                |      |
| 🔿 ข. การมีส่วนร่วมของผ้ไข้บริการและผ้เกี่ยวข้อง                                                                            |                                                         |      |

## การเข้าเรียนหัวข้อต่าง ๆ

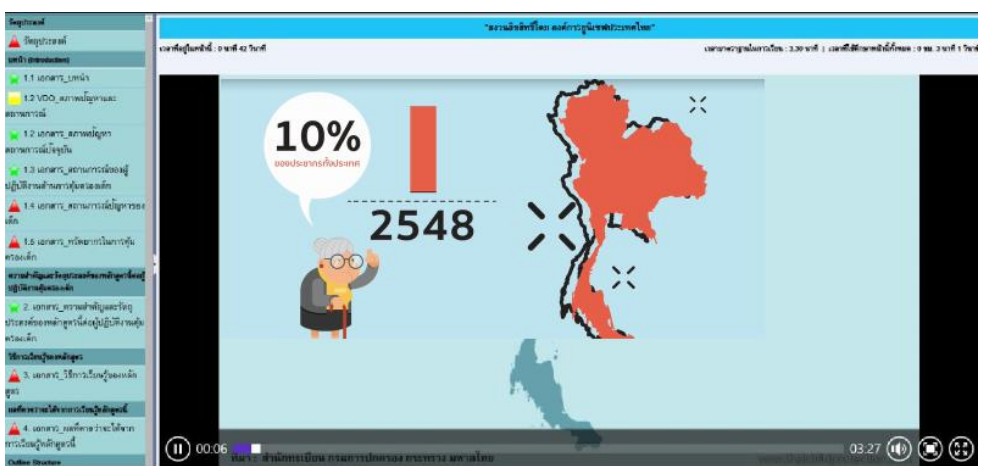

- ให้กลิกเลือกเรียนหัวข้อที่ต้องการได้ โดยการเรียนรู้ที่แนะนำกือเรียงตามหัวข้อการเรียนที่กำหนดไว้ เพื่อให้การเรียนรู้ต่อเนื่อง
- สำหรับการควบคุมวิดีโอ สามารถใช้ปุ่มควบคุมต่าง ๆ ดังนี้

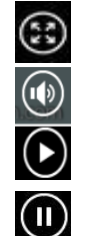

การขยายเต็มหน้าจอ

การปรับเสียงดัง/เบา

การเล่นวิดี*โ*อ

การหยุดชั่วคราว

รูปแบบเอกสาร e-book และเอกสารให้ดาวน์โหลด

เอกสารที่ปรากฏบนหน้าจอจะเป็น e-book สามารถใช้ปุ่มควบคุม เปิดหน้า / ย่อ/ขยาย ด้านบน หรือดาวน์โหลดเอกสารที่อ่านในรูปแบบ **pdf** เพื่อบันทึกไว้เปิดภายหลังได้

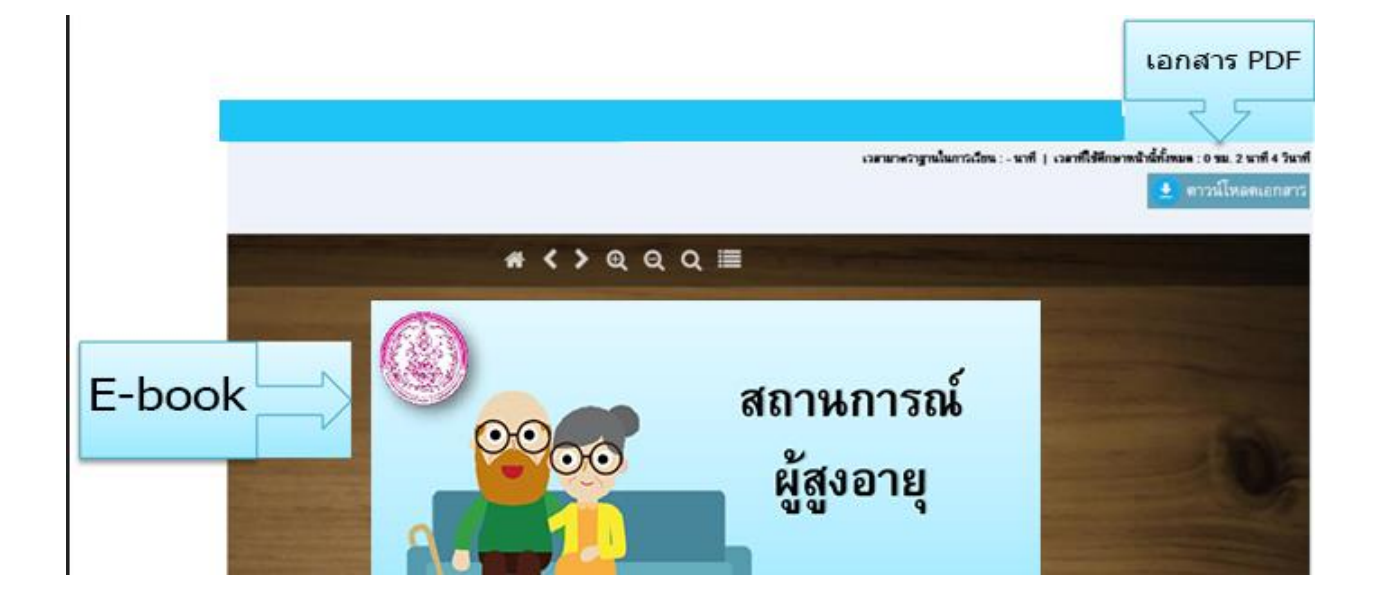

การเรียนทั้งหมดจะบันทึกไว้ในระบบ ทั้งในส่วนของบทเรียน / หัวข้อที่เข้าเรียน และเวลาที่เรียน โดยมีสัญลักษณ์การเรียน ดังนี้

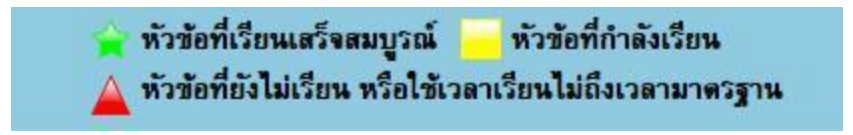

การเข้าทำแบบทดสอบหลังเรียน (Post-test)

|                                                                                                    | แบบทดสอบ Post -test                                                                                                    |
|----------------------------------------------------------------------------------------------------|----------------------------------------------------------------------------------------------------|
| รายละเ <mark>อียด</mark> :                                                                                        |                                                                                                    |
| แบบทคสอบท้ายบทเรีย                                                                                                | ยน (Post-test) สำหรับทดสอบความร้ความเข้าใจหลังการเรียน                                                                                                    |
| จบ ท่านควรมี ความพร้อ<br>ไม่สามารถเปลี่ยนแปลง<br>การออกประกาศนียบัตร                                              | อมในการทคสอบ อ่านข้อสอบอย่างละเอียด เมื่อกคส่งคำตอบแล้ว จะ<br>เใค ๆ ได้อีก การทคสอบท้ายบทเรียนนี้ มีการให้คะแนนและมีผลต่อ<br>ร                                                  |
| จบ ท่านควรมี ความพร้อ<br>ไม่สามารถเปลี่ยนแปลง<br>การออกประกาศนียบัตร<br>เริ่มทำแบบทดสอบได้ :<br>เวลาในการทำแบบทดอ | อมในการทคสอบ อ่านข้อสอบอย่างละเอียด เมื่อกคส่งคำตอบแล้ว จะ<br>เใค ๆ ได้อีก การทคสอบท้ายบทเรียนนี้ มีการให้คะแนนและมีผลต่อ<br>ร<br>18 ก.ค. 2560 - 18 ส.ค. 2570<br><b>สอบ :</b> - |

เมื่อพร้อมแล้ว คลิกที่ "เริ่มทำแบบทคสอบ" และทำตามขั้นตอนการทำงานเหมือนแบบทคสอบ

ก่อนเรียน

ในกรณีที่สอบไม่ ผ่าน และต้องการสอบใหม่ สามารถทำการสอบใหม่ได้